# Edsby for Parents Fall 2022

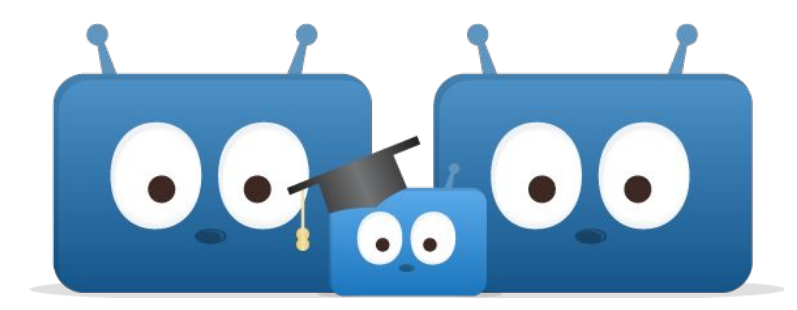

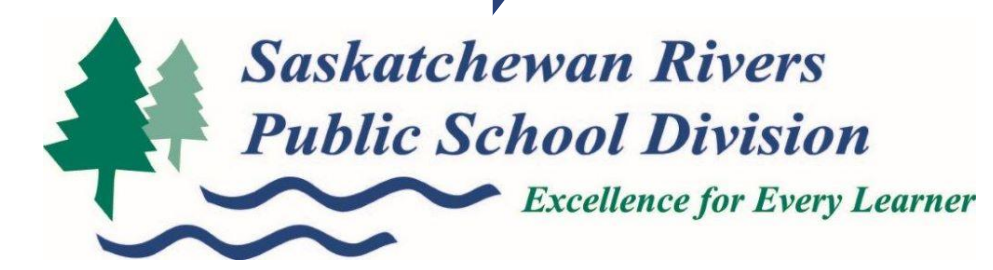

#### Our Assessment Goal

Saskatchewan Rivers' students will experience a model of assessment that will support their growth and development as learners.

Students will understand their strengths, areas that need further development and how to use feedback to improve their skills and performance.

We will provide timely, clear and accurate communication to parents/caregivers/guardians about their child's progress.

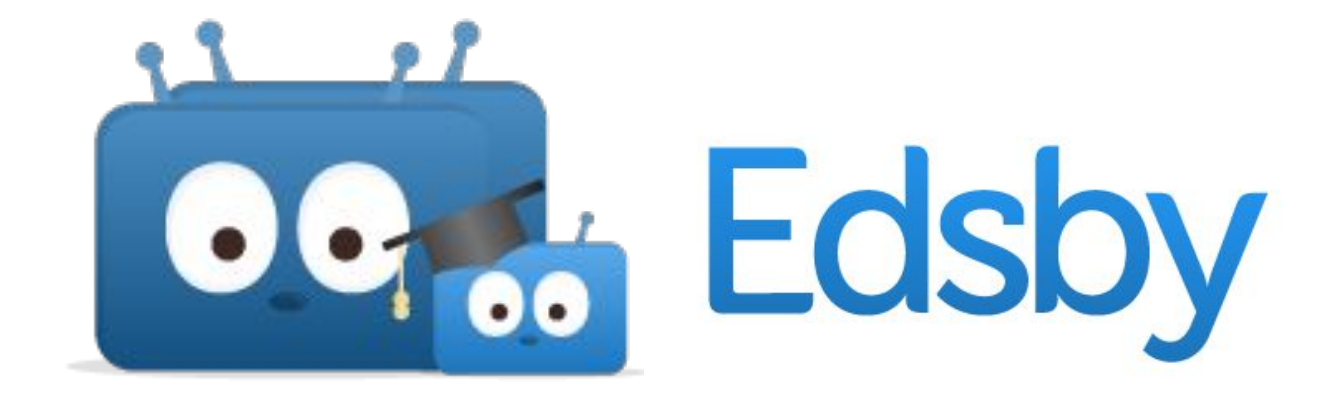

#### All of our students, PreK - Grade 12 will be using Edsby.

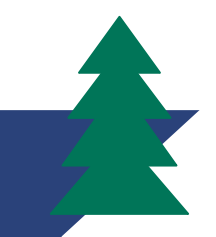

## Connecting to Edsby

Your school secretary will send an email link from Edsby to activate your account.

Each of your children will get their own email link, you will have to click on each link to connect them all.

The first time you click a link you will have to choose:

"I don't have an Edsby parent account at Saskatchewan Rivers School Division."

For your next child you will click:

"Login to your existing Saskatchewan Rivers School Division Edsby parent account."

Watch Me: Creating your Parent Account

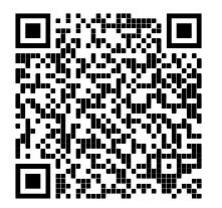

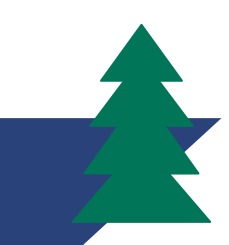

# Edsby App

When you download the app you will need to enter:

#### srsd119

This will connect you to our school division then you can log into your account using your email address and the password that you choose during the initial set up.

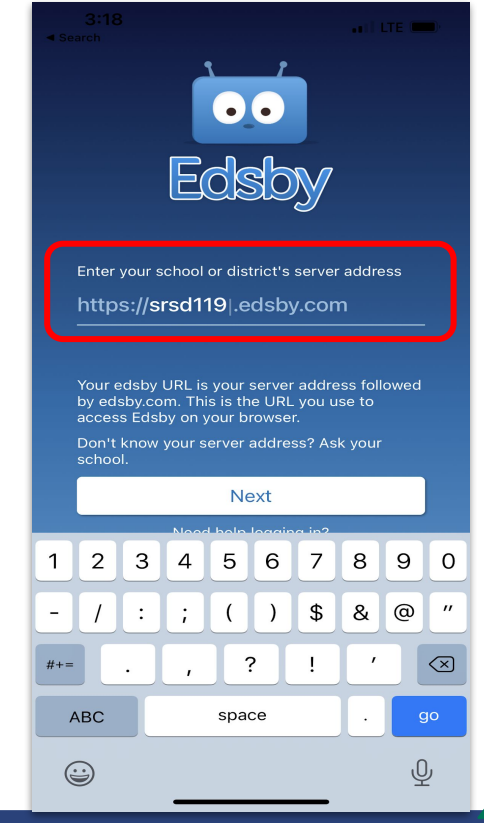

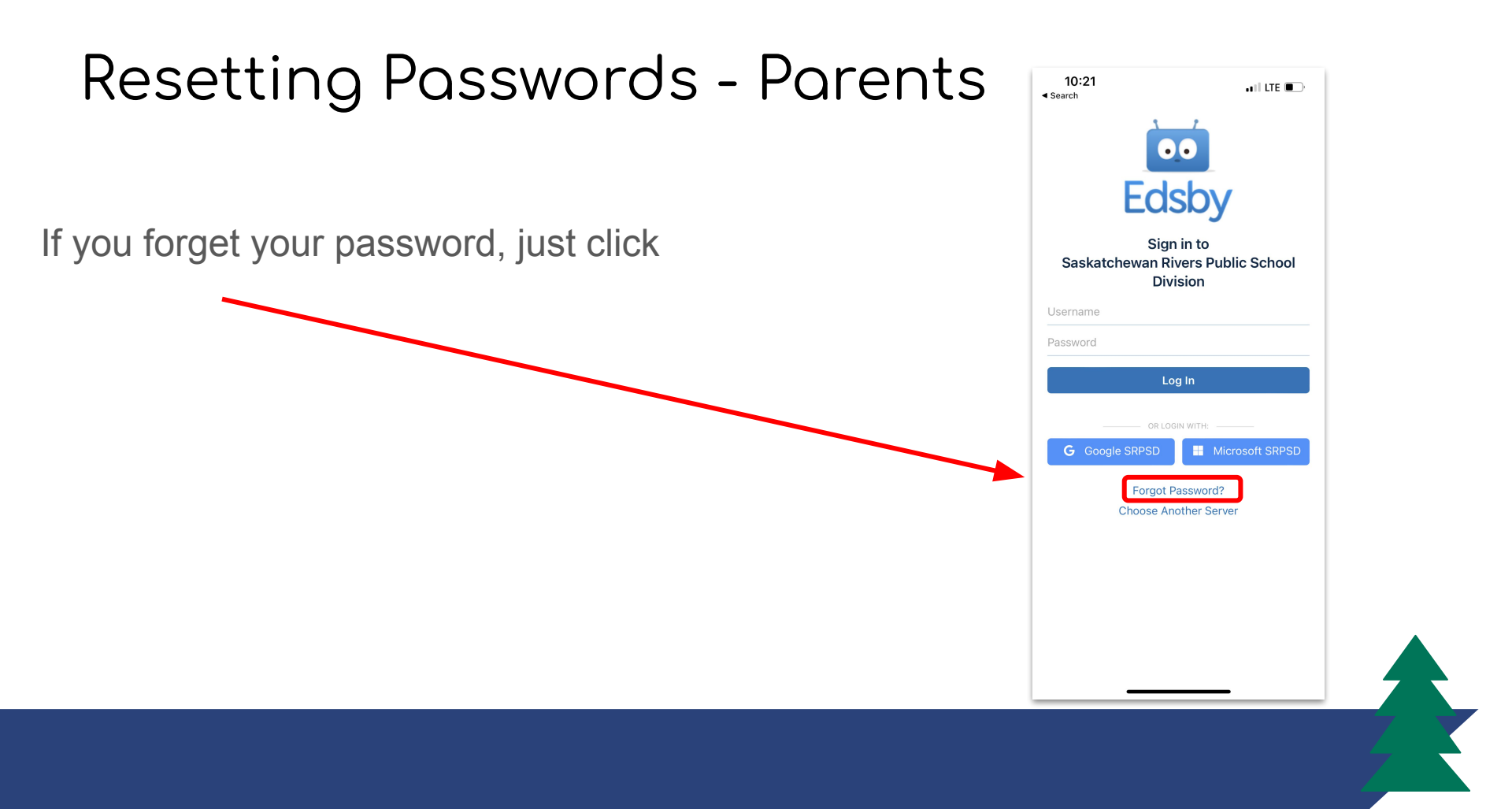

#### Parent Planned Absences

Two Options:

Complete the form and "Send to School Office."

| 10:28<br>◀ Search       | •• Edsby               | a i i lite 🗩   | 10:28         | Planned Absence        | ail lte 🗈     | 10:28<br>∢ Search | Planned Absen | ••1 LTE 🕞           |
|-------------------------|------------------------|----------------|---------------|------------------------|---------------|-------------------|---------------|---------------------|
|                         |                        |                | Name of Stu   | ident                  |               | Name of Stud      | ent           |                     |
|                         |                        |                | Scott L       | utz                    |               | Scott Lut         | tz            |                     |
|                         |                        |                | will not be a | ttending school today. |               | will not be atte  | ending school |                     |
|                         |                        |                | Reason        |                        | ~             | From              | <b>#</b>      | G                   |
|                         |                        |                |               |                        |               | Until             |               |                     |
|                         |                        |                | Comment       |                        |               | None              | <b>#</b>      | 0                   |
| SL Scott L<br>Grade 1 S | .utz<br>Student        |                |               |                        |               | Reason            |               |                     |
| () Absent To<br>Classes | oday E Pi<br>Portfolio | lan an Absence |               |                        |               | Comment           |               |                     |
| Attendance              | Recent<br>Activity     | Calendar       |               |                        |               |                   |               |                     |
| <b>^</b> 2              | ², <b>⊡</b> 1          | Ë Ļ            |               | Cancel Send to         | School Office |                   | Cancel        | nd to School Office |

## River of News (Announcements)

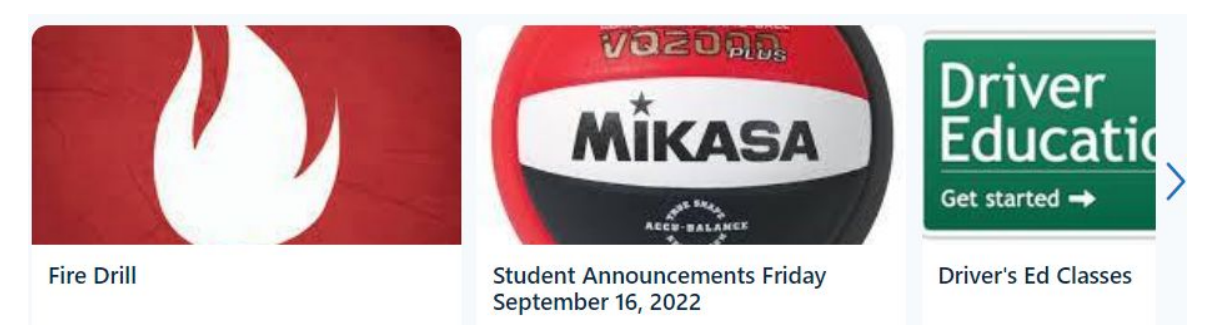

Edsby gathers all the news from the district and schools your children attend in the News River at the top of your Home Screen.

Click on the image to read the entire article.

The arrows move the news from left to right.

#### Notifications

With so many things happening inside Edsby, it is important to stay organized and up-to-date.

Edsby makes this easy by enabling various notifications to ensure parents using Edsby are notified of the important things happening within school, Classes, Calendars, and Groups.

From your Edsby App:

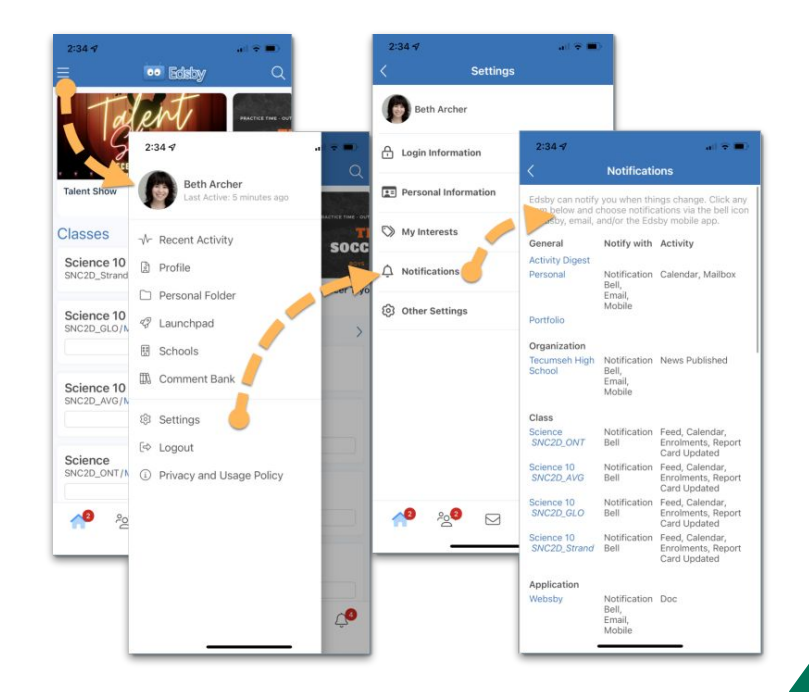

# Notifications

When you are on your **computer**.

This can be done by clicking the drop-down arrow next to your name in Edsby and selecting Settings from the menu.

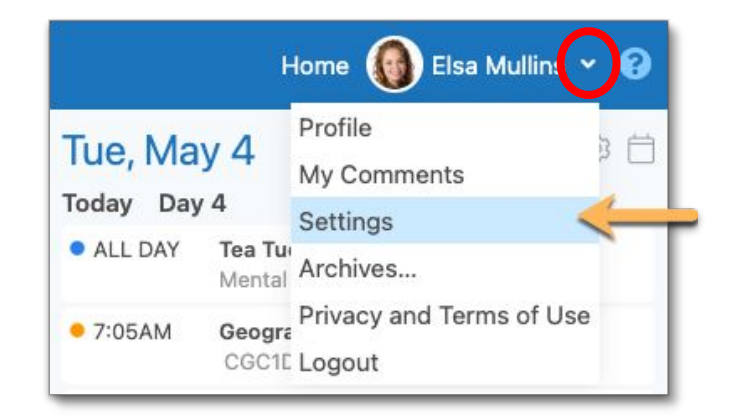

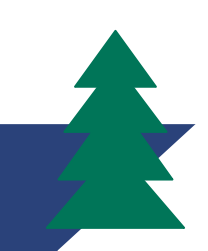

# Suggested Notification Settings

**Personal:** Edsby enables parents to receive Email notifications when there are new Messages in their Edsby Mailbox.

- Click Personal
- Select the boxes for Email and Mailbox

| Notifications for: Ms. Sara Lee | $\otimes$ |
|---------------------------------|-----------|
| Receive these notifications     |           |
| on Notification Bell            |           |
| 🗹 by Email                      |           |
| 🗌 on Mobile                     |           |
| Receive notifications for       |           |
| Personal calendar reminders     |           |
| Mailbox                         |           |
| Cancel                          | Save      |
| Children                        |           |

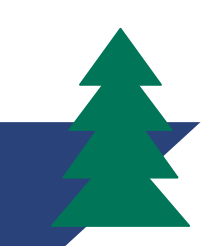

# Suggested Notification Settings: Continued

Activity Digest: Edsby also enables a daily digest of activity to be emailed parents and students who wish to receive it. This daily digest provides a summary of any new items in Groups or Classes that happened on a specific day, assessments that were due the current and following days, as well as any events happening the next day – all indicated by a red bubble counter.

| ver of Daily.                  | 2019/05/13 16:39:45                                 |
|--------------------------------|-----------------------------------------------------|
|                                | To:alove_edsby@mailinator.com                       |
| Edit Digest Email Settings 🛞   | Anita Love                                          |
| g                              | New items:<br>All Students                          |
| Email me a digest of activity: | Promoted Builds 1743                                |
| Daily                          | Everyone! 46<br>Introduction to Business 5          |
| *                              | Foundations of Mathematics District Level Group 13  |
|                                | Overdue:                                            |
| Cancel Save                    | January2019 Assignment 07:05AM Core French<br>Today |
|                                | Today's Classes                                     |
|                                | French Choir MUS09C Period 1 07:05AM                |

**Edsby Digest for Anita Love** his digest was autogenerated by the Edsby system for High Prairie School District. If you do not wish to receive Edsby ests, please click here to unsubscribe.

Your choices are Never or Daily.

# Suggested Notification Settings: Continued

Click on the blue links to decide what types of notifications (if any) you would like to receive for each of the items.

- Organization (School)
- Children (**attendance**)
- Groups

| Notify: Ms. Beth R Archer             | $\otimes$ |
|---------------------------------------|-----------|
| Where you receive these notifications |           |
| ✓ Edsby                               |           |
| Z Email                               |           |
| ✓ Mobile                              |           |

Remember you can always return to these settings and edit them.

Notification Bell inside Edsby

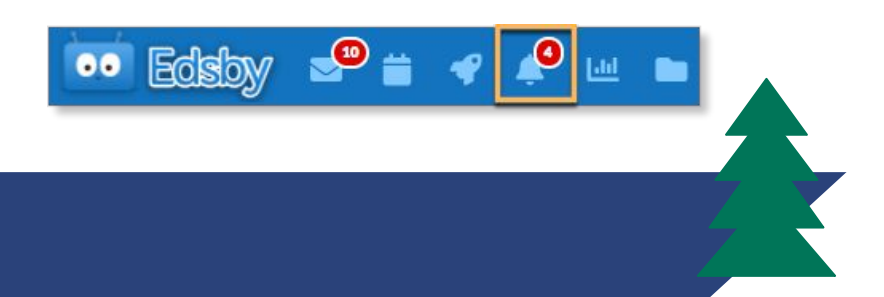

# Edsby Messages

You have a mailbox available by clicking the envelope icon on your mobile (app) Navigation Bar.

Here you can view previous conversations as well as compose a new message by clicking the icon in the top right.

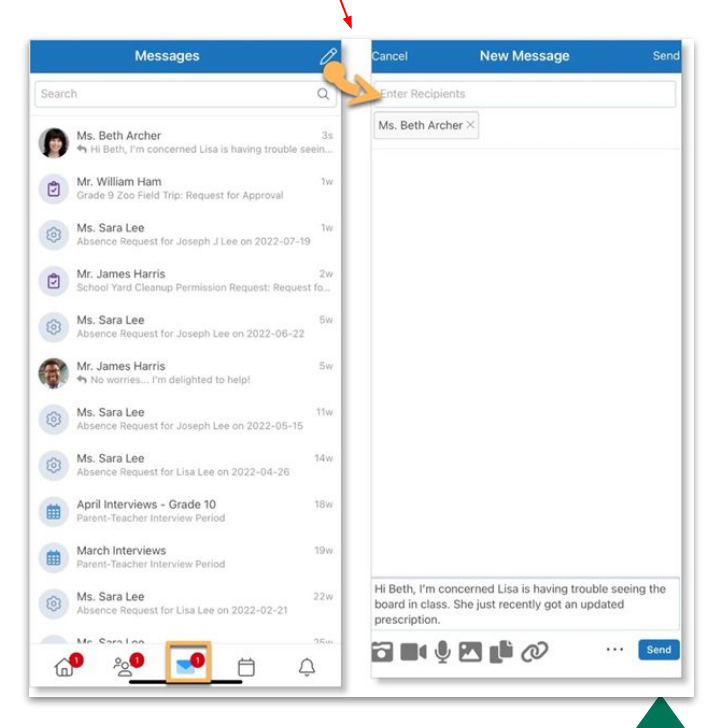

Type the teachers name here.

# Learning Story

Edsby provides teachers with tools to capture pictures and videos of student learning. Once captured, teachers can create Learning Stories to share with you!

You can view evidence teachers have shared through their child's Learning Story. This feed is available on both mobile and browser interfaces and shows shared learning evidence captured by the student or teacher with the newest posts at the top of the feed.

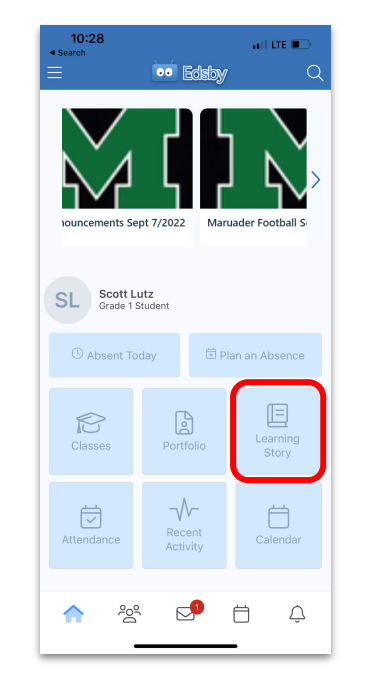

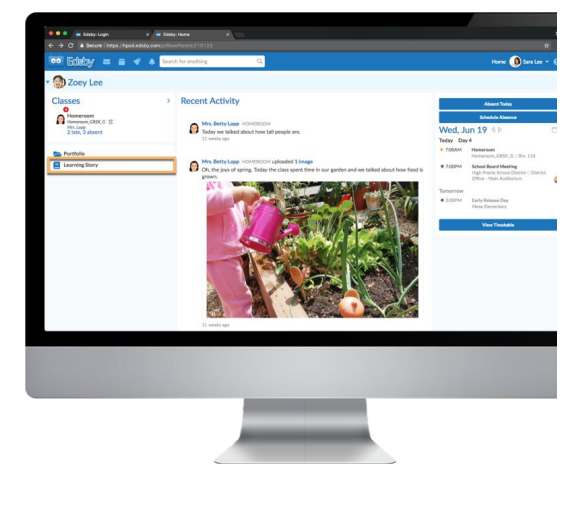

## Like and Comment!

# You can like and comment on Learning Story items.

# Teachers & Students will appreciate your feedback.

| Mr. Ja                                  |                      |                                                                                                    |                  |
|-----------------------------------------|----------------------|----------------------------------------------------------------------------------------------------|------------------|
|                                         | ames Ha              | rris                                                                                                    | Jul 15/2'        |
| Book Polition                           | Pages                | Notes                                                                                                    | oph-late.        |
| Introduction                            | 194 1-20<br>Fa 20    | - Tris's heat is incardinate                                                                                                    |                  |
| Incident<br>Rising                      | 15 40<br>15 60 - 415 | . Wig (Jourkee Scientise<br>- Tra tragen son Brandyston & rowings<br>- Tra is nikelaat - Tra vision har garaha<br>- Ta h time son an harding | r a gene anigett |
| Climax                                  | 415-476              | - Top's points da So destring are por<br>- Top's points date in contraction<br>- Top's point a gat in Tri's land                             |                  |
| Falling                                 | 477 - 483            | - Touris, we are been received.<br>- Sa have we aren, print, sig propiet<br>- Tric & har behav mare beir perceipt                            | The A start, and |
| Resolution                              | 484-487              | - Tris, we writter, Trains & Marcis<br>get an a limite to Notify for Britshy                                                                 |                  |
| Resolution<br>Resolution<br>"Lisa is ab | le to reca<br>cru    | ip key parts of the boo<br>cial to the plot."                                                                                                | k that are       |

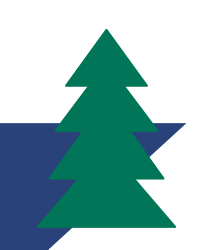

#### Classes & Students Grades

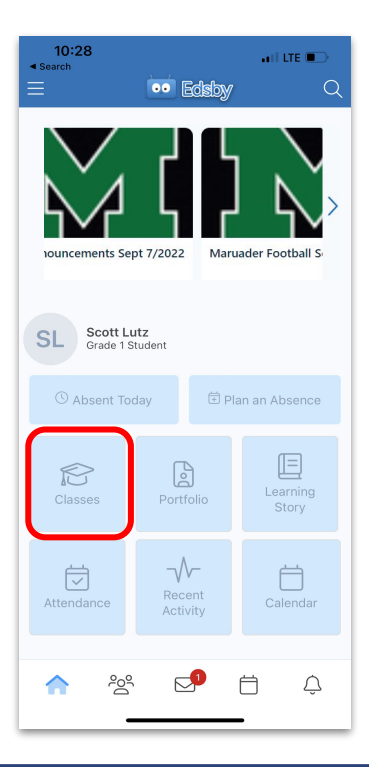

Clicking on "My Work" for each class will show you, your child's upcoming assessments and any grades your teacher has shared.

You can also click on the name of the class for journal entries and notes.

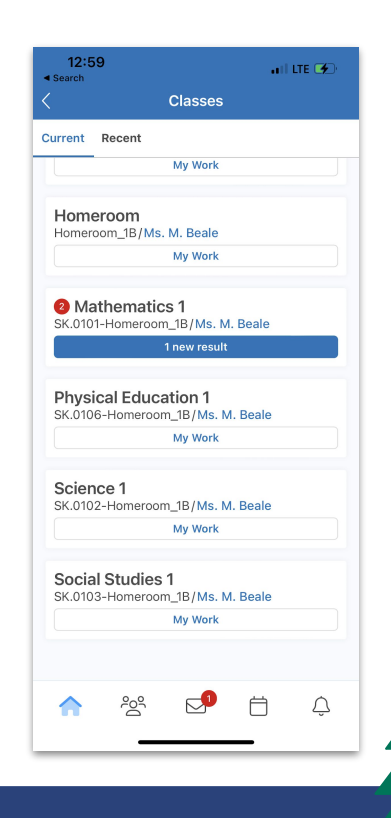

#### Grade 1-9 Grading Scale

When you log into Edsby and look at your child's "My Work" you will see IG, IE, BE, AP, ME, or EX.

| EX - Exemplary                | Evidence indicates in-depth understanding, demonstration or application of the strand                                                                         |
|-------------------------------|----------------------------------------------------------------------------------------------------|
| ME - Meeting                  | Evidence indicates understanding, demonstration or application of the strand                                                                                  |
| AP - Approaching              | Evidence indicates progression towards<br>understanding, demonstration or application of the<br>strand                                                        |
| BE - Beginning                | Evidence indicates initial understanding, demonstration or application of the strand                                                                          |
| IE - Insufficient<br>Evidence | The student has not yet demonstrated enough evidence for reporting purpose.                                                                                   |
| IG - Individualized<br>Goals  | The student demonstrates understanding of outcomes<br>that are adjusted in number and complexity as<br>discussed with parents/ guardian prior to this report. |

### Edsby Website vs. App

Edsby Website

https://srsd119.edsby.com/

Edsby App

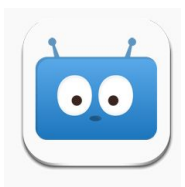

Edsby

Enter: srsd119

MORE Detailed information including progress graphs.

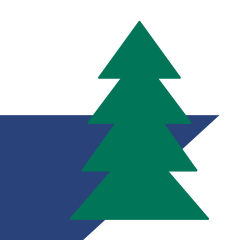

# Questions?

## Contact your School's Secretary or Administrator.

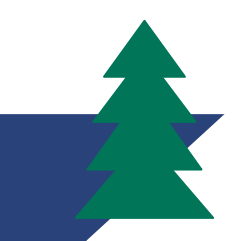